# Discharge: From the Emergency Department (ED) Discharge Report and Discharge Plan Routine

#### Overview

This document provides instructions on how to discharge a patient from the Emergency Department (ED). The process for discharging a patient from the ED requires knowledge of how to use documentation with a focus on the ED Report and the use of the Discharge Routine. The ED report and the Discharge plan can be started and saved at any time prior to discharge. For each hospital site, the process of Discharging a patient may include input from other consulting providers who can contribute to the report and prescriptions. The sections of the ED report and process for discharging a patient are outlined below.

#### **ED Report Access and Sections**

When an ED Physician decides the patient is ready for discharge, the ED report and any supporting documentation needs to be completed. In addition, components of the Discharge Plan such as the Discharge diagnosis, discharge instructions, prescriptions and outpatient referrals orders can be entered.

To Document on the ED Report:

1. Select the patient on the tracker and then select the Document button on the Navigation Bar

| E<br>Return To | Home ↓    | Trackers    |                                                                                      | Chart | Document              | )<br>Orders | &<br>Discharge |                                                           | لان<br>Sign | ₩orkload   | :=<br>Menu |         | ×<br>Close |
|----------------|-----------|-------------|--------------------------------------------------------------------------------------|-------|-----------------------|-------------|----------------|-----------------------------------------------------------|-------------|------------|------------|---------|------------|
| 😑 ERD          | octor ZZT | emplate     |                                                                                      |       | Royal Vic             | toria Reg   | ional Heal     | th 👻 🔇 Priority Call Back 🛛 🤇                             | Find Pat    | ient       |            |         | Q          |
| ED All 61      |           | 3           | TBS (To Be Seen) 5                                                                   | M     | ly List 2             |             |                | ED Waiting Room 51                                        | Sig         | jn Outs    |            |         | •          |
|                |           | e           | No Document                                                                          |       |                       |             |                |                                                           |             |            |            |         | *          |
|                | Hhcc,Test | t 9<br>(    | Shortness of B With MD<br>4630h 17m<br>Home Meds Not Upd<br>Droplet/Contact Pending  |       | Karasmanis, Geo       | orge<br>Ord | er L           | e Resp Temp 02 Sat <b>(RA)</b><br>ab Mar CT RAD Oxygen Ad | m ADT       | Care Proto | col f Pro  | tocol G |            |
| 3              | Test,Geor | ge 🖻 I<br>M | No Chief Comp With MD<br>Nalignant Hyperther 811h 23m<br>Nome Meds Confirm<br>Signed |       | Karasmanis,Geo<br>Amy | orge<br>Ord | er             |                                                           |             |            |            |         |            |
|                | Computri  | tion, I     | No Chief Comp With MD                                                                | ĸ     | arasmanis,Geo         | rge         |                |                                                           |             |            |            |         |            |

2. Within the Document routine, in the Add New Document field, type "ED Report" in the search bar. Add the report as a Favourite document if desired.

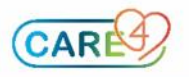

| Add New D             | Add New Document |                              |                   |   | ED                |            |
|-----------------------|------------------|------------------------------|-------------------|---|-------------------|------------|
| Acute Pain<br>Service | ☆                | Acute Pain 🖒<br>Service Prog | Admission<br>Note | ☆ | ED Call Back Note | ☆ 1        |
| Consult               |                  | Note                         | Cardiovascul      |   | ED Report         | <b>→</b> ☆ |

3. The ED Report is made up of six main sections. The discharge report can be initiated at any time and saved using the SAVE button. When the report is completed and the patient is ready for discharge, select the next to "Ready for Discharge" box and enter the esign four-digit PIN.

| ED                       | Report -                                             | ctor ZZT           | emplate                       |                                     | 7            | Ready for Dis | charge: 🗌 | SAVE | SIGN     |
|--------------------------|------------------------------------------------------|--------------------|-------------------------------|-------------------------------------|--------------|---------------|-----------|------|----------|
| Triag                    | je Ref ED N                                          | IOTE               | Proc N                        | MDM Dis                             | charge Plan  | Sign Out      |           | 8    | 9,       |
| ~                        | Triage Ref                                           | ferenc             | e                             | -                                   |              |               |           |      | <b>^</b> |
|                          |                                                      |                    |                               |                                     |              |               |           |      |          |
| *                        | ED Note                                              | ••• (              | +) Proble                     | m                                   |              |               |           |      |          |
| Asse                     | essment                                              |                    |                               | 2                                   |              |               |           |      |          |
|                          |                                                      |                    |                               |                                     |              |               |           |      |          |
| *                        | Procedure                                            | s                  | •                             |                                     |              |               |           |      |          |
|                          |                                                      |                    |                               | 5                                   |              |               |           |      |          |
| *                        | Medical D                                            | ecisior            | n Making                      | g                                   |              |               |           |      |          |
|                          |                                                      |                    |                               | 4                                   |              |               |           |      |          |
| *                        | Discharge                                            | Plan               |                               |                                     |              |               |           |      | ē        |
| Disc<br>Disc<br>Spr      | c <b>harge</b><br>harge Probler<br>ain and strain    | n:<br>ı of ank     | le                            | 5                                   |              |               |           |      |          |
| Pres<br>No A<br>na<br>50 | scriptions:<br>Action<br>proxen [Nap<br>00 mg PO BID | prosyn             | <b>] 500 m</b> g<br>Reason: p | <b>g tablet,d</b> e<br>pain) Qty: : | elayed relea | ase (DR/EC)   |           |      |          |
| Out;<br>Hick             | patient Clinic :<br>ey,Shelli, M.D                   | and/or<br>). [Phys | Office Ap<br>ician] -         | pointment                           | :            |               |           |      |          |
| ~                        | Sign Out                                             |                    |                               |                                     |              |               |           |      |          |
| Sign                     | out Data                                             |                    |                               | 6                                   |              |               |           |      | -        |

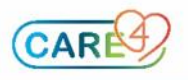

#### ED Report Section 1: Triage Reference

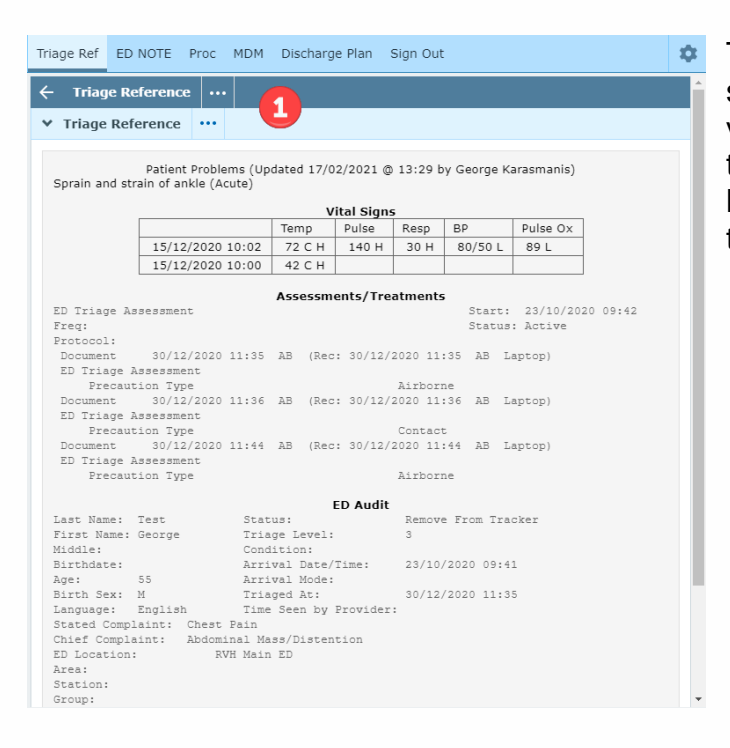

The Triage Reference provides a summary of the patient's condition, vital signs, arrival mode, arrival time, triage time, ED location, and current location any assessments and treatments

## ED Report Section 2: ED Note

| ← ED Note ··· ↔ P                                  | roblem              |  |  |  |  |  |
|----------------------------------------------------|---------------------|--|--|--|--|--|
| ✤ Billing Code                                     |                     |  |  |  |  |  |
| 1234                                               | Enter billing code  |  |  |  |  |  |
| ♥ Problem ····                                     |                     |  |  |  |  |  |
| > Asthma                                           | Peconcile problems  |  |  |  |  |  |
| > Sprain and strain o                              | of ankle            |  |  |  |  |  |
| ♥ Assessment ····                                  |                     |  |  |  |  |  |
| -                                                  | Enter documentation |  |  |  |  |  |
| ♥ Reassessment ····                                |                     |  |  |  |  |  |
| Click to Enter Reassessm                           | ent #1              |  |  |  |  |  |
| Click to Enter Reassessment #2 Enter documentation |                     |  |  |  |  |  |
| Click to Enter Reassessm                           | ent #3              |  |  |  |  |  |

# The ED Note is comprised of the sub sections below:

• Billing Code – Enter the billing code here. Note this field is not mandatory

• Problem – Reconcile the Active Problem list here by selecting the "+ Problem" button on the ED Note section header.

• Assessment – Enter

documentation by typing or using speech recognition software and tools.

• Reassessment – Use each text box to enter documentation regarding each reassessment.

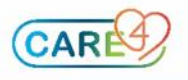

Note: Problem list management for the ED Report

For the ED Report, reconcile the Problems & History List overlay. Rank the problems using by selecting with the problems button and also select the problems to "Add to Doc" to include in the discharge report.

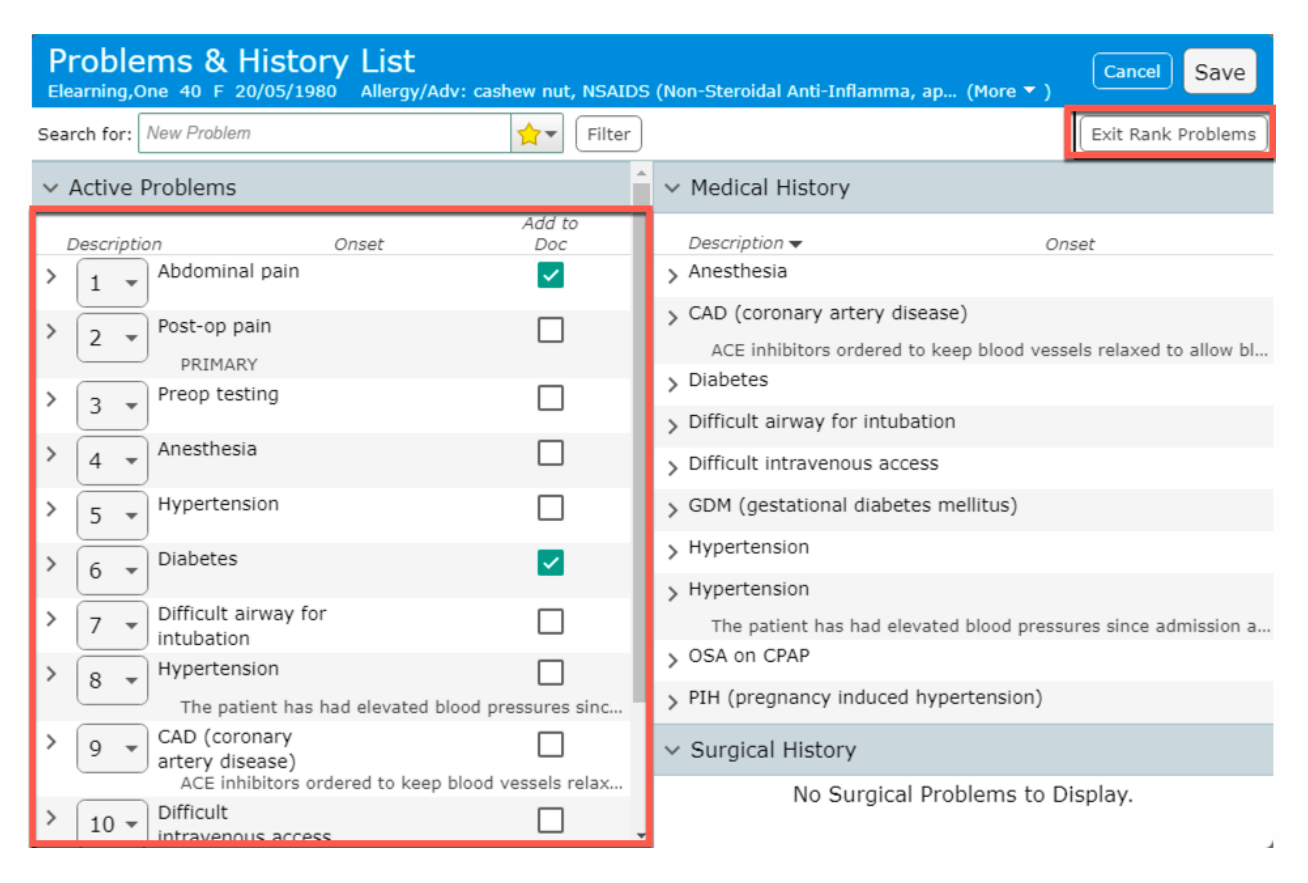

For further information on Problem List management, refer to the problem list tip sheet for detailed instructions.

## **ED Report Section 3: Procedures**

| Triage Ref ED NOTE Proc MDM Discharge Plan Sign Out           | \$                                                      |  |  |  |  |  |
|---------------------------------------------------------------|---------------------------------------------------------|--|--|--|--|--|
|                                                               | <b>^</b>                                                |  |  |  |  |  |
| > Abscess I/D                                                 |                                                         |  |  |  |  |  |
| > Arterial Line ····                                          |                                                         |  |  |  |  |  |
| ✤ Burn Care/Dressing ····                                     |                                                         |  |  |  |  |  |
| Debridement Necessary                                         |                                                         |  |  |  |  |  |
| Type of Dressing                                              |                                                         |  |  |  |  |  |
| Antibiotic Ointment     =     Non-Stick     =     Other     = | Antibiotic Ointment = Non-Stick = Dry Sterile = Other = |  |  |  |  |  |
| Complications                                                 |                                                         |  |  |  |  |  |
| None = Excessive Bleeding = Pain = Other =                    |                                                         |  |  |  |  |  |
| Additional comments                                           |                                                         |  |  |  |  |  |

The Procedures section is templated and enabled the documentation of Procedures conducted on the patient. Screens are designed with queries and comment boxes to document discrete data.

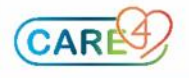

| •                                                             | 5 ( )                                                                            |
|---------------------------------------------------------------|----------------------------------------------------------------------------------|
| Triage Ref ED NOTE Proc MDM Discharge Plan Sign Ou            | it 🌣                                                                             |
| ← Medical Decision Making ···· 4                              |                                                                                  |
| Legal Status                                                  |                                                                                  |
| > TIMI Risk Score for UA/NSTEMI                               |                                                                                  |
| Legal Status                                                  | ▼ TIMI Risk Score for UA/NSTEMI ···                                              |
| al Status                                                     | Age Greater Than Equal to 65 years                                               |
| Form 1 = (Involuntary - Form 3 = (Involuntary - Form 4 =      | No = Yes =                                                                       |
| n 4A - Involuntary = (Involuntary - Form 7 = (Voluntary =     | Greater Than Equal to 3 Risk Factors for CAD, HTN, Hypercholes<br>Current Smoker |
| untary - Form 5 E Forensic E Informal Outpattent/NA Other E   | No = Yes =                                                                       |
| Expiry Date                                                   | Known CAD (Stenosis greater than equal to 50%)                                   |
|                                                               | No = Yes =                                                                       |
| n Expiry Time                                                 | ASA Use in Past 7 days                                                           |
| = 0                                                           | No = Yes =                                                                       |
| nmunity Treatment Order Prior to Admission                    | Severe Angina (Greater Than Equal to 2 episodes within 24hrs                     |
| 5) (No)                                                       | No 📼 Yes 📼                                                                       |
| A & B                                                         | ST Changes Greater Than Equal to 0.5mm                                           |
| A:                                                            | No = Yes =                                                                       |
| nt does not meet criteria for involuntary status because they | + Cardiac Marker                                                                 |
|                                                               | No = Yes =                                                                       |
|                                                               | TIMI Score for UA/NSTEMI                                                         |
|                                                               |                                                                                  |

#### The MDM section is made up of two categories:

ED Report Section 4: Medical Decision Making (MDM)

#### 1. Legal Status

Use this section to document discrete data regarding the application of mental health forms under the Mental Health Act in addition to patient mental capacity and consent.

#### 2. TIMI Risk Score for UA/NSTEMI

Document the values on the assessment to the get a score to estimate the mortality in

patients with STEMI.

ED Report Section 5: Discharge Plan

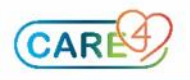

| The Discha                  | arge Plan                               | allows care |
|-----------------------------|-----------------------------------------|-------------|
| Triage Ref ED NOT           | E Proc MDM Discharge Plan Sign Out      | \$          |
| ← Discharge Pla             | m 5                                     | ē           |
| Discharge Problem           | Sprain and strain of ankle              |             |
|                             | Suggestions From Active Problem List    |             |
|                             | Asthma                                  |             |
| Other Ambulatory<br>Orders  | Click to Enter Other Ambulatory Orders  |             |
| Instructions                | Click to Enter Instructions             |             |
| Prescriptions               | naproxen [Naprosyn]<br>500 mg PO BID    | No Action   |
| Conditions for<br>Discharge | Click to Enter Conditions for Discharge |             |
| Interventions               | ED Discharge Assessment                 |             |
| Patient Disposition         | Click to Enter Patient Disposition      | •           |
|                             |                                         |             |

allows care providers from multiple

disciplines to complete their discharge planning and documentation in a centralized plan. For ED Providers, it can be accessed from the ED Report or the Discharge button on the Navigation Bar.

**Note:** It is recommended that the Discharge Plan be accessed via the report to encourage providers to document patient data relevant to the discharge plan in a centralized location. All patient data will be found in the report as all providers

will contribute to the report and plan during the patient's visit.

See instructions on how to complete the discharge plan in **Part 2**.

ED Report Section 6: Sign Out Data

| Triage Ref ED NOTE Proc MDM Discl                                                                                                    | harge Plan Sign Out                                                                |                                                                                                    | • |
|----------------------------------------------------------------------------------------------------|------------------------------------------------------------------------------------|----------------------------------------------------------------------------------------------------|---|
| <ul> <li>← Sign Out</li> <li>← Sign Out Data</li> <li>→ Sign Out Data</li> </ul>                                                                                   |                                                                                    |                                                                                                    |   |
| The data that is entered<br>within the Sign Out<br>Comment for the patient<br>on the Sign Out tracker<br>tab will display in the Sign<br>Out section of the report | Please Note: Acceptin<br>attestation and Post Si<br>* Sign Out Con<br>Sign Out Dat | ng Sign Out for this patient will add the Sign Out<br>gn Out Evaluation to this patient's ED document.<br>Accept Sign Out<br>mment<br>a |   |

When an ED provider takes over for another ED provider and enters sign out (hand over) comments on the ED tracker, the Sign Out Data section allows providers to preview this information. It is a noneditable field. If a patient has multiple sign outs associated with a visit, only the most recent sign out data displays

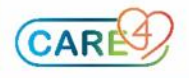

How to Complete the Discharge Plan and Order Outpatient Clinic and Office Appointments

The Discharge Plan is made up of 10 main sections however, providers are responsible for completing five identified below:

- Discharge Problem
   Other Ambulatory Orders
- 3. Instructions
- 4. Prescriptions
- 5. Conditions for Discharge

## **Discharge Plan**

| Discharge Plan                                    |                                | Ready for Discharge:         | Cancel       | Save | Save & Cl | ose |
|---------------------------------------------------|--------------------------------|------------------------------|--------------|------|-----------|-----|
|                                                   |                                |                              |              |      | 8         | ۰   |
| Discharge Problem                                 | ✓ Diabetes                     |                              |              |      |           |     |
|                                                   | Hypertension                   |                              |              |      |           | _   |
| Other Ambulatory<br>Orders                        | 2                              | Click to Enter Other Ambula  | atory Orders |      |           |     |
| Instructions                                      | 3                              | Click to Enter Instru        | ctions       |      |           |     |
| Prescriptions                                     | 4 Click to Enter Prescriptions |                              |              |      |           |     |
| Conditions for<br>Discharge                       | 5                              | Click to Enter Conditions fo | or Discharge |      |           |     |
| Interventions                                     | ED Discharge Assessment        |                              |              |      |           |     |
| Patient Disposition                               |                                | Click to Enter Patient Di    | sposition    |      |           |     |
| To Institution                                    |                                |                              |              |      |           |     |
| Outpatient Clinic<br>and/or Office<br>Appointment | ZZTemplate,ERDoctor            | Emergen                      | cy Medicine  |      |           |     |
| Add Me                                            |                                |                              |              |      |           |     |
| Discharge Date/Time                               |                                | Click to Enter Discharge     | Date/Time    |      |           |     |

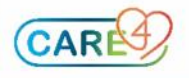

## Discharge Plan Section 1: Discharge Problem

This section is used to capture the discharge diagnosis and any other relevant patient problems. The problems on the list are suggestions from the active problems previously identified within the Active Problem List. A documented discharge diagnosis will appear on discharge reports and is relevant for hospital data collection and coding for ministry funding.

| Discharge Problem                   | Suggestic                                             | ons From Active Problem | List           |           |
|-------------------------------------|-------------------------------------------------------|-------------------------|----------------|-----------|
|                                     | Hypertension                                          |                         |                |           |
|                                     |                                                       | Discharge Problem       | ✓ Hypertension |           |
| Select the proble identify the prob | em from the suggested list lem as the discharge diagn | osis.                   |                | , this wi |

If the suggested discharge problem needs to be changed, select the Discharge Problem title which will present the Discharge Problem overlay.

| Discharge Problem<br>MIS,FIVE 51 F 02/03/1970 Allergy/Adv: Not Recorded | Cancel |
|-------------------------------------------------------------------------|--------|
| Search Discharge Problem Q 🛛 Filter                                     |        |
| ✓ Discharge Problem                                                     |        |
| No Discharge Problem entered.                                           |        |
| Suggestions From Active Problem List ICD Code                           |        |
| Hypertension                                                            |        |
| > 3 Favorites                                                           |        |

#### There are two ways to populate the Discharge Problem list.

| 1. Select a problem from the Favourites list | 2. Search for a new problem                                             |       |           |
|----------------------------------------------|-------------------------------------------------------------------------|-------|-----------|
|                                              | Discharge Problem<br>MIS,FIVE 51 F 02/03/1970 Allergy/Adv: Not Recorded |       | Cancel Ok |
| ✓ 3 Favorites                                | Diabetes Q 🛛 Filter                                                     |       |           |
| Name 🗘                                       | > Discharge Problem                                                     |       |           |
| 🔶 🗌 Acute biliary pancreatitis               | Search Results (1 favorite)                                             | E43.4 |           |
| 🚖 🗌 Diabetes                                 | ☆     □       Diabetes insipidus secondary to vasopressin deficiency    | E23.2 |           |
| 🔶 🗌 Hypertension                             | ightarrow Diabetes insipidus, nephrogenic                               | N25.1 |           |
|                                              | ightarrow Diabetes insipidus, neurohypophyseal                          | E23.2 |           |
|                                              | ය ☐ Diabetes mellitus                                                   | E14.9 |           |

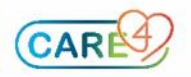

|                                                                                                    | Select the new problems an                                                                                                    | d then click on the clock                         |
|----------------------------------------------------------------------------------------------------|----------------------------------------------------------------------------------------------------|---------------------------------------------------|
| click on the clock icon to                                                                                                    | icon to determine how long                                                                                                    | the discharge diagnosis                           |
| determine how long the                                                                                                    | should remain on the list as                                                                                                    | the primary discharge                             |
| discharge diagnosis should                                                                                                    | diagnosis. Then select "Ok"                                                                                                    | to add it to the                                  |
| remain on the list as the                                                                                                    | discharge problem list.                                                                                                    |                                                   |
| primary discharge diagnosis.                                                                                                    |                                                                                                    |                                                   |
| Then select "Ok" to add it to                                                                                                    | Note: Problems remain on t                                                                                                    | he list will carry over to                        |
| the discharge problem list.                                                                                                    | the next patient visit and she<br>the patient record accurately                                                                                                    | ould be managed so that<br>y reflects the patient |
| Note: Problems remain on the                                                                                                    | status.                                                                                                    |                                                   |
| list will carry over to the next                                                                                                    |                                                                                                    |                                                   |
| patient visit and should be                                                                                                    | Discharge Problem                                                                                                    | Cancel                                            |
| managed so that the patient                                                                                                    | MIS,FIVE 51 F 02/03/1970 Allergy/Adv: Not Recorded                                                                                                    |                                                   |
| record accurately reflects the                                                                                                    | Diabetes Q X Filter                                                                                                    |                                                   |
| patient status.                                                                                                    | Vischarge Problem (1 pending)                                                                                                    | ICD Code                                          |
|                                                                                                    | Diabetes mellitus                                                                                                    | E14.9                                             |
| Discharge Problem                                                                                                    | Suggestions Remain on Problem List:                                                                                                    | ICD Code                                          |
| Search Discharge Problem Q X Filter                                                                                                    | Hypertens Until Discharge                                                                                                    |                                                   |
| Discharge Problem (1 pending)                                                                                                    | Search Result 7 Days                                                                                                    |                                                   |
| Name                                                                                                    | 30 Days                                                                                                    |                                                   |
| ✓ Diabetes ⑤                                                                                                    | 60 Days                                                                                                    |                                                   |
| Remain on Problem List                                                                                                    | 90 Days<br>Until Removed                                                                                                    |                                                   |
| Until Discharge                                                                                                    |                                                                                                    |                                                   |
| 14 Days                                                                                                    |                                                                                                    |                                                   |
| 30 Days                                                                                                    |                                                                                                    |                                                   |
| 90 Days                                                                                                    |                                                                                                    |                                                   |
| Until Removed                                                                                                    |                                                                                                    |                                                   |
|                                                                                                    | acae are added to the list ide                                                                                                    |                                                   |
| In both scenarios, if other diagn<br>diagnosis by selecting it on the                                                                                                    | list.                                                                                                    | ntify the primary                                 |
| In both scenarios, if other diagn<br>diagnosis by selecting it on the<br>Discharge Problem<br>MIS,FIVE 51 F 02/03/1970 Allergy/Adv: N                                                                                                    |                                                                                                    | ntify the primary Cancel Ok                       |
| In both scenarios, if other diagn<br>diagnosis by selecting it on the<br>Discharge Problem<br>MIS,FIVE 51 F 02/03/1970 Allergy/Adv: N<br>Search Discharge Problem Q                                                                                                    | ot Recorded<br>Filter                                                                                                    | Cancel Ok                                         |
| In both scenarios, if other diagn<br>diagnosis by selecting it on the<br>Discharge Problem<br>MIS,FIVE 51 F 02/03/1970 Allergy/Adv: N<br>Search Discharge Problem Q<br>V Discharge Problem (2 pending)                                                                                               | ot Recorded                                                                                                    | Cancel Ok                                         |
| In both scenarios, if other diagn<br>diagnosis by selecting it on the<br>Discharge Problem<br>MIS,FIVE 51 F 02/03/1970 Allergy/Adv: N<br>Search Discharge Problem Q<br>V Discharge Problem (2 pending)<br>Name                                                                                       | ot Recorded       Ist.       Ist.         Primary *                                                                                                    | ICD Code                                          |
| In both scenarios, if other diagn<br>diagnosis by selecting it on the<br>Discharge Problem<br>MIS,FIVE 51 F 02/03/1970 Allergy/Adv: N<br>Search Discharge Problem Q<br>V Discharge Problem (2 pending)<br>Name<br>Diabetes ©                                                                         | ot Recorded     Ist.      Ist.     Ist.     Ist.     Ist.     Ist.     Ist.     Ist.     Ist.     Ist.     Ist.     Ist.     Ist.     Ist.     Ist. <td>ICD Code</td> | ICD Code                                          |
| In both scenarios, if other diagn<br>diagnosis by selecting it on the<br>Discharge Problem<br>MIS,FIVE 51 F 02/03/1970 Allergy/Adv: N<br>Search Discharge Problem Q<br>V Discharge Problem (2 pending)<br>Name<br>Diabetes O<br>Hypertension                                                         | ot Recorded     Ist.      Primary +                                                                                                    | ICD Code                                          |
| In both scenarios, if other diagn<br>diagnosis by selecting it on the<br>Discharge Problem<br>MIS,FIVE 51 F 02/03/1970 Allergy/Adv: N<br>Search Discharge Problem Q<br>V Discharge Problem (2 pending)<br>Name<br>Diabetes O<br>Hypertension<br>Suggestions From Active Problem List                 | ot Recorded          Ist.         ot Recorded         Image: Filter         Primary +         Image: Filter                                                                                                    | ICD Code                                          |
| In both scenarios, if other diagn<br>diagnosis by selecting it on the<br>Discharge Problem<br>MIS,FIVE 51 F 02/03/1970 Allergy/Adv: N<br>Search Discharge Problem Q<br>V Discharge Problem (2 pending)<br>Name<br>Diabetes O<br>Hypertension<br>Suggestions From Active Problem List<br>Hypertension | ot Recorded          Ist.         Primary +         Image: state added to the list, ide                                                                                                    | ICD Code                                          |

![](_page_8_Picture_1.jpeg)

|   | Discharge Problem | ✓ Diabetes     | Î |
|---|-------------------|----------------|---|
| l |                   | ✓ Hypertension |   |

#### Discharge Plan Section 2: Other Ambulatory Orders

This field is used to enter orders for post discharge diagnostic imaging orders. This will inform the patient of what date and time to return to the hospital to complete the procedure.

| Other Ambulatory<br>Orders | Click to Enter Other Ambulatory Orders |
|----------------------------|----------------------------------------|
|----------------------------|----------------------------------------|

For example, if the patient is to return to the hospital for an Ultrasound Doppler, enter the order, fill in the required fields and then submit the order.

| 🗵 Discharge Orde                   | rs                   |     |             |           | FINALI | ZE      | SUBMIT | 1 |
|------------------------------------|----------------------|-----|-------------|-----------|--------|---------|--------|---|
| OTHER AMBULATORY OR                | PRESCRIPTION         | 1S  |             |           |        |         |        |   |
|                                    | Reconcile            | Add | New         | Prev      | view   |         |        |   |
|                                    | Add Ne               | :w  | Process     | Orders    |        |         |        |   |
| All                                | Q US Doppler Carotid |     |             |           |        | •       |        |   |
| ✓ Search Results - 1 Match         |                      |     |             |           |        |         |        |   |
| 📝 🖲 🗸 US Doppler Carot             | id                   |     |             |           |        |         |        |   |
| Routine                            | * New                | D   | etermined B | y Patient | Tim    | e Frame |        | ☆ |
| *Provider                          | 1t,Meditech          |     |             |           |        |         | -      |   |
| *Source                            | Vritten Order        |     |             |           |        |         | •      |   |
| *Relevant Clinical<br>Information: |                      |     |             |           |        |         |        |   |
| Patient Pregnant?                  | Yes No               |     |             |           |        |         |        |   |
| Comment                            |                      |     |             |           |        |         |        |   |
| Routine                            |                      |     |             |           |        |         |        |   |

**Discharge Plan Section 3:** Instructions (this is a secondary responsibility of Physicians to enter)

Enter patient-oriented instructions by typing, using canned text or speech recognition in text box and using the Meditor.

![](_page_9_Picture_8.jpeg)

| Instructions | ◀ ♣ B i U ▷ 号 E & ⊑ û 區 ≔ ☆ 블 ▶ <                                                                                                    |
|--------------|----------------------------------------------------------------------------------------------------|
|              | <ul> <li>Check glucose level with meter to determine if blood glucose is below 70mg/dL.</li> <li>Eat or drink 15 g of simple, concentrated carbohydrates.</li> <li>Wait 15 minutes.</li> <li>Check blood glucose again.</li> <li>Consume an additional 15 g carbohydrate if blood glucose is still below 70 mg/dL.</li> <li>Follow up with a light snack or meal once glucose is stable.</li> <li>Mild to moderate hypoglycemia can usually be reversed rapidly (within 5-10minutes).</li> <li>Avoid foods high in fat because they slow the absorption of carbohydrates.</li> </ul> |

#### Discharge Plan Section 4: Prescriptions

Select Prescriptions to reconcile medications, add new medications, add and print new prescriptions and print the home medications list.

| Prescriptions | Click to Enter Prescriptions |
|---------------|------------------------------|
|---------------|------------------------------|

Within the Reconcile Medications screen, determine what Home Medications and Visit Medications will be continued, put on Hold and/or Stop order upon discharge. Once orders have been managed, they will appear as below:

| 🗵 Discharge Or                        | ders              |                  | FINALIZE                          | SUBMIT 2    |
|---------------------------------------|-------------------|------------------|-----------------------------------|-------------|
| OTHER AMBULATORY ORDI                 | ERS PRESCRIPTIONS |                  |                                   |             |
|                                       | Reconcile         | Add New          | Preview                           |             |
| ✓ Medications                         | By Generic Name 🔻 |                  |                                   |             |
| Home M                                | Medications       |                  | Visit Medications                 |             |
| Continue All                          |                   |                  |                                   | Stop All    |
| metformin 500 mg Tab                  | let 🛛 🧏 Rx Now 🗹  |                  |                                   |             |
| 500 mg PC                             | BID PRN           |                  |                                   |             |
| * <i>DURATION</i> * <i>QTY</i> tab    | 0 Ref P T 1       |                  |                                   |             |
| • • • • • • • • • • • • • • • • • • • | 6                 |                  |                                   |             |
| ✓ Continue                            | Hold Stop         |                  |                                   |             |
| *Requesting Provider                  | Mt,Meditech       |                  |                                   | •           |
| *Requesting Source                    | Written Order     |                  |                                   | •           |
| Notes to Pharmacy                     |                   |                  |                                   |             |
|                                       |                   |                  |                                   |             |
| motoprolol tartrato 25                | ma Tablat         | ee notoprolol ta | artrato 25 mg Tablot              |             |
| 25 mg PO BID                          | ing lablet        | 12.5 n           | PO BID                            |             |
| Last Taken: Unknown                   | 0                 | * DURATION * Q   | TY tab 0 Ref                      | PTI         |
| *Continue                             | *Hold *Stop       | <u></u>          |                                   | 0           |
|                                       |                   | · · ·            | New Stop                          |             |
| *Provider                             | Mt,Meditech       |                  |                                   | •           |
| *Source                               | Written Order     |                  |                                   | •           |
| Notes to Pharmacy                     |                   |                  |                                   |             |
|                                       |                   |                  |                                   |             |
| $\checkmark$                          |                   | coft DIAX        | promiv [Decembir] + -             | in 60 ml IV |
|                                       |                   | DATLY 120 m      | s premix [kocepniñ] 1 g<br>ols/br | 11 00 mi 1v |
|                                       |                   |                  |                                   |             |
|                                       |                   |                  |                                   |             |
|                                       |                   |                  |                                   | 0           |
|                                       |                   | Co               | ntinue 🖌 🖌 Stop                   |             |
|                                       |                   | pantoprazole     | e IV Loading dose                 |             |
|                                       |                   | 80 mg IV ONG     | CE ONE                            |             |
|                                       |                   | Last Taken:      | ntinue Stop                       |             |
|                                       |                   | 0                | - stop                            | -           |

![](_page_10_Picture_6.jpeg)

## Next select "Add New" to add new prescriptions

| Discharge Orde                                                                                                    | ers                                                | FINALIZE                                       | SUBMIT 4                     |         |  |  |
|----------------------------------------------------------------------------------------------------|----------------------------------------------------|------------------------------------------------|------------------------------|---------|--|--|
| OTHER AMBULATORY ORDERS                                                                                                    |                                                    | DNS                                            |                              |         |  |  |
|                                                                                                    | Reconcile                                          | Add New                                        | Preview                      |         |  |  |
|                                                                                                    | Add No                                             | ew Process C                                   |                              |         |  |  |
| All                                                                                                    | Q pant                                             | Modications                                    |                              | $\cdot$ |  |  |
| > Search Results                                                                                                    | pantethine in Me                                   | edications                                     |                              |         |  |  |
| Pantoloc in Medications<br>pantoprazole magnesium in Medications<br>pantoprazole sodium in Medications<br>pantothenic acid (vit B5) in Medications |                                                    |                                                |                              |         |  |  |
| Search<br>Alternatives                                                                                                    | )                                                  | Preferred 💌                                    |                              | ş       |  |  |
| > Pant<br>> Pant                                                                                                    | oloc 20 mg tablet,delay<br>oloc 40 mg tablet,delay | ved release (pantopra<br>ved release (pantopra | zole sodium)<br>zole sodium) |         |  |  |

Enter the relevant information in the order screen to inform Pharmacy and to print on the prescription. On the Reconcile screen, the medication will display as New (blue). If a prescription is required, select Rx Now.

|                                                                               |                       |        |             |           | Exit       | Queue    | Queue & Ex |  |  |
|-------------------------------------------------------------------------------|-----------------------|--------|-------------|-----------|------------|----------|------------|--|--|
| pantoprazole sodium 20 mg tablet, delayed release substituting for (Pantoloc) |                       |        |             |           |            |          |            |  |  |
|                                                                               |                       |        |             |           |            |          | er 01      |  |  |
| Return to Search                                                              | *Dose                 | *Route | *Frequency  | Duratio   | n *(       | )uantity | *Refills   |  |  |
| Modify Order                                                                  | 20 mg (1 tab)         | PO     | DAILY       | N Duratio | n <u>1</u> | 0 tabs   | 0          |  |  |
| Brand Names                                                                   | Reason                |        |             |           |            |          |            |  |  |
| Alternatives                                                                  | Max Daily Dose        |        |             |           |            |          |            |  |  |
| Monographs                                                                    | Substitutions Allowed | Yes    | Brand Panto | oloc      |            |          |            |  |  |
| Reference 🥡                                                                   | Problem               |        |             |           |            |          |            |  |  |
|                                                                               | Diannosis Code        |        |             |           |            |          |            |  |  |

![](_page_11_Picture_4.jpeg)

Once the reconciliation is complete, always use the Preview button to review the prescription list. Next select the Submit button.

| OTHER AMBULATORY ORDE                                 | RS PRESCRIPTIONS                  |
|-------------------------------------------------------|-----------------------------------|
|                                                       | <b>Reconcile</b>                  |
| ✓ Medications                                         | By Generic Name 🔻                 |
| Home M                                                | ledications                       |
| Continue All                                          |                                   |
| pantoprazole sodium [P<br>mg tablet,delayed relea<br> | Pantoloc] 20<br>ase (DR/ Rx Now 🗹 |
| 20 mg PO                                              | DAILY PRN                         |
| DURATION #10 tab                                      | 0 Ref                             |
| ► New *Provider                                       | 7<br>Mt,Meditech                  |
| *Source                                               | Written Order                     |
| Notes to Pharmacy                                     |                                   |

| Discharge Orders                      |                                                                                                    |                                                   |                       | FINALIZE            |                        | SUBMIT            | 6               |  |  |
|---------------------------------------|----------------------------------------------------------------------------------------------------|---------------------------------------------------|-----------------------|---------------------|------------------------|-------------------|-----------------|--|--|
| OTHER AMBULATORY ORDERS PRESCRIPTIONS |                                                                                                    |                                                   |                       |                     |                        |                   |                 |  |  |
| Reconcile Add New                     |                                                                                                    |                                                   |                       | Preview             |                        |                   |                 |  |  |
| New Rxs on Discharge: 3               |                                                                                                    |                                                   |                       |                     |                        |                   |                 |  |  |
| New                                   | New       1) pantoprazole sodium [Pantoloc] 20 mg tablet,delayed release (DR/EC)         20 mg PO DAILY       R |                                                   |                       |                     |                        |                   |                 |  |  |
| Continue                              | continue 2) metformin 500 mg Tablet 500 mg PO BID 🕅                                                             |                                                   |                       |                     |                        |                   |                 |  |  |
| Change                                | 3) metop<br><i>fron</i><br>metop                                                                                | prolol tartrate 25 r<br>n<br>prolol tartrate 25 r | ng Tablet<br>ng Table | t 12.5 m<br>t 25 mg | <b>д (1</b> /<br>РО ВІ | 2 x 25 mg) P<br>D | PO BID <b>R</b> |  |  |

The Order Summary overlay provides a final summary of changes. To SAVE enter an eSign PIN

![](_page_12_Picture_4.jpeg)

| Order Summary                                                                            |                                   |            | SAVE  | 6           |
|------------------------------------------------------------------------------------------|-----------------------------------|------------|-------|-------------|
| OTHER AMBULATORY ORDERS PRESCRIPTION                                                     | NS                                | [          |       |             |
| ORDERS                                                                                   | DATE                              | STATUS     | ∧ ALL |             |
| metoprolol tartrate 25 mg Tablet<br>12.5 mg (1/2 x 25 mg) <sup>PO BID</sup>              | 29/03/2021                        | New 👚      | ×     | REG E       |
| pantoprazole sodium [Pantoloc] 20 mg<br>tablet,delayed release (DR/EC)<br>20 mg PO DAILY | 29/03/2021                        | New 🛖      | ×     | 0g<br>Blood |
| metformin 500 mg Tablet 500 mg PO BID                                                    | 29/03/2021                        | Continue 👫 | ×     |             |
| metoprolol tartrate 25 mg Tablet 25 mg PO BI                                             | ID 29/03/2021<br>29/03/2021 18:25 | Stop 🔺     | ×     | VEO         |

#### How to Print the Home Medication List

Once all medications are reconciled Rx orders are saved, to print the patient's Home Medication List, the prescriptions need to be Finalized.

| Discharge Orders       |                                                             |               | FINALIZE        |                | SUBMIT       | 0 |
|------------------------|-------------------------------------------------------------|---------------|-----------------|----------------|--------------|---|
| THER AMBULATORY ORDERS | PRESCRIPTIONS                                               |               |                 |                |              |   |
|                        | Confirmation                                                |               |                 |                |              |   |
|                        | ? Finalize patient's dis                                    | charge medica | ation list. Ok? |                |              |   |
|                        |                                                             |               | Yes No          | )              |              |   |
| Prescriptions          | metoprolol tartrate                                         |               |                 | P <sub>x</sub> | New          |   |
|                        | pantoprazole sodium [Pantole       20 mg     PO       DAILY | oc]           |                 | R              |              | Ŀ |
|                        | metformin<br>500 mg PO BID                                  |               |                 | R              | Continued    | Ŀ |
|                        | metoprolol tartrate       25 mg     PO     BID              |               |                 |                | Discontinued |   |

Now that the list is Finalized, the Home Medication list can be printed. To do so, select the printer icon in the upper right-hand corner and then select the option Print Section. The Discharge Reports overlay will present. Select the Home Medications Report by placing a checkmark in the box. Then select the Print button.

![](_page_13_Picture_5.jpeg)

![](_page_13_Picture_6.jpeg)

| Discharge Reports                                    | Cancel Print                                                                                                    | Below is an example of a                                                                                |
|------------------------------------------------------|----------------------------------------------------------------------------------------------------|----------------------------------------------------------------------------------------------------|
|                                                      |                                                                                                    | Home Medication List                                                                                    |
| Stand Alone Forms                                    |                                                                                                    | Tepon                                                                                                   |
| Visit Report                                         |                                                                                                    |                                                                                                    |
| Home Medications Report                              | Royal Victoria Regional Health Ho<br>This                                                                                               | me Medication List         Page: 1 of 1           is not a prescription.         Date: 29/03/2021 22:45 |
| Prescriptions                                        | Patient: MIS,FIVE<br>Medical Record Number: V000000062                                                                                  | - patient of categiver's use                                                                            |
| Monographs                                           | Account: VE0000137/20<br>Birthdate: 19700302                                                                                            |                                                                                                    |
| Other Amb Orders                                     | Please review the sections of this list regarding your medications or medic                                                             | t carefully, and if you have any questions<br>al equipment/supplies, contact your primary               |
| Patient Health Summary                               | care physician.                                                                                                    |                                                                                                    |
| Discharge Patient Reports                            | New M<br>These are new medic                                                                                                    | fedications (2)<br>ations to start taking at home.                                                      |
| Discharge Report                                     | 1. metoprolol tartrate                                                                                                    | 2                                                                                                    |
| Signature Page                                       | John,Meditech<br>Last Taken: Unknown                                                                                                    | R <sub>x</sub>                                                                                          |
| The second disales in                                | 2. pantoprazole sodium [Pantoloo<br>20 mg oral daily<br>John,Meditech<br>Last Taken: Unknown                                            | <sup>c</sup> ]<br>₽ <sub>X</sub>                                                                        |
| I he report displays                                 | These are your current m                                                                                                    | edications (1)                                                                                          |
| prescription associated<br>with it and the Stop sign | 3. metformin<br>500 mg oral twice daily<br>John,Meditech<br>Last Taken: Unknown                                                         | P <sub>x</sub>                                                                                          |
| medications.                                         | Discontinu<br>These are medicat                                                                                                    | ed Medications (1)<br>ions to stop taking at home.                                                      |
|                                                      | ** metoprolol tartrate<br>25 mg oral twice daily<br>Completed<br>Last Taken: Unknown<br>This is not a prescription. This is for patient | or caregiver's use.                                                                                     |

To print prescriptions, select the printer icon and then select Print Section. Then select Prescriptions from the Discharge Reports overlay and Print.

| e 🖶 🗢          | Discharge Reports       | Cancel                 |
|----------------|-------------------------|------------------------|
| Print Packet   | Reports                 | Last Printed Date/Time |
| Drint Section  | Instructions            |                        |
|                | Stand Alone Forms       |                        |
| Transmit/Print | Visit Report            |                        |
|                | Home Medications Report | 29/03/2021 22:45       |
|                | Prescriptions           |                        |

![](_page_14_Picture_3.jpeg)

#### Below is an example of a Discharge Prescription report

|        |                                                                   |                                      | 1 6 1                  |
|--------|-------------------------------------------------------------------|--------------------------------------|------------------------|
| Royal  | Victoria Regional Health                                          | Discharge Prescription               | Page: 1 OI 1           |
|        |                                                                   | This is a list of your prescriptions | Date: 29/03/2021 22:58 |
| Pov    | al Victoria Pegional H                                            | calth                                |                        |
| 201 G  |                                                                   | carti                                |                        |
| Barrie | ON L4M 6M2                                                        |                                      |                        |
|        | 0.12.11.01.12                                                     |                                      |                        |
| M]     | IS,FIVE                                                           |                                      |                        |
| 201    | GEORGIAN DRIVE                                                    | Health Card Number:                  |                        |
| BAR    | RIE                                                               | Medical Record Number:               | V00000062              |
| L4M    | 6M2, ON                                                           | Account Number:                      | VE0000137/20           |
|        |                                                                   | DOB:                                 | 02/03/1970             |
| Alle   | rgies                                                             |                                      |                        |
|        |                                                                   |                                      |                        |
|        |                                                                   |                                      |                        |
|        |                                                                   | Current medications (3)              |                        |
| 1.     | metoprolol tartrate<br>12.5 mg oral twice daily<br>John, Meditech |                                      |                        |
| 2.     | pantoprazole sodiur<br>20 mg oral daily<br>John,Meditech          | n [Pantoloc]                         |                        |
| 3.     | <b>metformin</b><br>500 mg oral twice daily<br>John,Meditech      |                                      |                        |
| Presc  | riber Signature:                                                  |                                      | Date: 29/03/2021       |
| Presc  | riber Name: Mt,Meditech                                           |                                      |                        |
| Colleg | ge ID Number: MT_CPSO                                             | - dt d d U                           |                        |
| (Each  | prescription page must be                                         | individually signed)                 |                        |
| Thie i | s the end of the proscription                                     |                                      |                        |
| ins i  | s the end of the prescription                                     | 13                                   |                        |

The prescription is printed and a hand written "wet" signature is applied to the prescription.

## Discharge Plan Section 5: Conditions for Discharge

Use this free text field to enter details of the conditions for discharge to inform nursing of patient needs and processes that need to be completed before the patient leaves the hospital.

| Conditions | for |
|------------|-----|
| Discharg   | е   |

Click to Enter Conditions for Discharge

## Booking Outpatient Clinical and/or Office Appointment Order:

To book an Outpatient appointment, access the Orders button on the Navigation Bar. Then search for the order "Booking Outpatient Clinic and/or Office Appointment." The completed order goes to the Nursing and Clerical worklist.

![](_page_15_Picture_9.jpeg)

| CURRENT 🔻                                         | ENTER                       | RECONCILE        | TRANSFER    |
|---------------------------------------------------|-----------------------------|------------------|-------------|
|                                                   | Add New                     | Process Orders   |             |
| vorites 💌 Orders Set                              | s 🔻 Search All              |                  | Filter: All |
| ● > Booking Outpatie                              | nt Clinic and/or Office App | pointment        |             |
| ✓ Order                                           | * New                       | 29/03/2021 14:52 |             |
| *Provider                                         | Physician,ED                |                  | •           |
| *Source                                           | Written Order               |                  | •           |
| Consulting Provider                               |                             |                  | • ×         |
| Has provider been notified                        | Yes No                      |                  |             |
| *Outpatient Clinic or<br>Appointment to be Booked |                             |                  |             |
| *Reason for Outpatient Clinic<br>Referral         |                             |                  |             |
| Health Card Number                                |                             |                  |             |
| Patient's Phone Number                            | (705)727-9541               |                  |             |
| Family Physician                                  | Erica Sharone Weste         |                  | ×           |

Once referral order is placed by the provider, the inpatient unit staff will transmit the request and book the appropriate clinic visit or physician office visit either by (the list below can be found in the order detail by expanding the CDS chevron):

- Calling to book the appointment
- Entering the order that is transmitted directly to the clinic
- Faxing/ sending the paper requisition
- If access allows, book directly through the Community Wide Scheduling (CWS) desktop

#### **Ready for Discharge:**

When the patient is eligible for discharge, select the "Ready for Discharge box at the top of the screen. Selecting this box will indicate on the receiving nurse's worklist that the patient is ready to be discharged. The Nurse will acknowledge the "Ready For Discharge" status.

![](_page_16_Picture_8.jpeg)

| Discharge Plan              |                                                                                                    | Ready for Discharge:         | Cancel Save | Save & Close |  |
|-----------------------------|----------------------------------------------------------------------------------------------------|------------------------------|-------------|--------------|--|
|                             | •                                                                                                    |                              |             | e •          |  |
| Discharge Problem           | ✓ Diabetes                                                                                                    |                              |             |              |  |
|                             | ✓ Hypertension                                                                                                    |                              |             |              |  |
| Other Ambulatory<br>Orders  | US Doppler Carotid (Routine) Or<br>Location: Determined by Patient Me                                                                                                    |                              |             |              |  |
| More Detail                 |                                                                                                    |                              |             |              |  |
| Instructions                | <ul> <li>Check glucose level with meter to determine if blood glucose is below 70mg/dL.</li> <li>Eat or drink 15 g of simple, concentrated carbohydrates.</li> <li>Wait 15 minutes.</li> <li>Check blood glucose again.</li> <li>Consume an additional 15 g carbohydrate if blood glucose is still below 70 mg/dL.</li> <li>Follow up with a light snack or meal once glucose is stable.</li> <li>Mild to moderate hypoglycemia can usually be reversed rapidly (within 5-10minutes).</li> <li>Avoid foods high in fat because they slow the absorption of carbohydrates.</li> </ul> |                              |             |              |  |
| Prescriptions               | metoprolol tartrate                                                                                                    |                              | R           | New          |  |
|                             | 12.5 mg         PO         E           pantoprazole sodium [P         20 mg         PO         D/                                                                                                    | antoloc]<br>AILY             | R           |              |  |
|                             | metformin<br>500 mg PO E                                                                                                    | ND                           | R           | Continued    |  |
|                             | metoprolol tartrate<br>25 mg PO                                                                                                    | BID                          |             | Discontinued |  |
| Conditions for<br>Discharge |                                                                                                    | Click to Enter Conditions fo | r Discharge |              |  |

Once the patient is discharged, the status will automatically change to Discharged and the registration status updates to DEP ER. The patient will fall off all trackers except My List and will have to be manually removed.

![](_page_17_Picture_2.jpeg)